## 第十届"星光计划"职业院校技能大赛

## 财务数据处理与分析-赛项样题

## 满分:100分

(一)根据要求,编制门店销售表。(12分)

任务描述: 左侧数据清单是某公司 8 月各门店及销售员的销售业绩明细, 请 你根据下列任务要求进行数据处理。

任务 1: 将 A3:C65 单元格区域中的空值补全相应数据;

任务 2:设置 1-65 行行高为 20(单位默认),设置 A:C 列列宽为 8(单位默认), D:H 列列宽为 12(单位默认),

任务 3: A:H 列垂直居中且水平居中;

任务 4: 使用条件格式突出显示 H2:H65 单元格区域中金额大于 25000 的单元格为为浅红色填充;

任务 5: 设置 A1:H65 区域字体为楷体,深蓝标准色, 11 号字;

任务 6: 设置 A1:H65 区域内边框为黑色细线,外边框为黑色粗线;

任务 7:为产品类型列添加自动筛选,并筛选出产品类型为"台式电脑"的 所有数据;

| 1  | A   | В  | C  | D       | E   | F         | G     | H        |
|----|-----|----|----|---------|-----|-----------|-------|----------|
| 1  | 区域  | 门店 | 渠道 | 员工编号    | 姓名  | 销售日期      | 产品类型  | 金额       |
| 2  | 东城区 | 一店 | 线上 | CZGS025 | 雷横  | 2019/8/30 | 电脑配件  | 7000.00  |
| 3  |     |    |    | CZGS026 | 李俊  | 2019/8/30 | 电脑配件  | 5800.00  |
| 4  |     |    |    | CZGS027 | 阮小二 | 2019/8/30 | 笔记本电脑 | 28900.00 |
| 5  |     |    | 线下 | CZGS028 | 张横  | 2019/8/30 | 电脑配件  | 2300.00  |
| 6  |     | 二店 | 线上 | CZGS029 | 阮小五 | 2019/8/30 | 笔记本电脑 | 20000.00 |
| 7  |     |    |    | CZGS030 | 张顺  | 2019/8/30 | 电脑配件  | 45000.00 |
| 8  |     |    |    | CZGS031 | 阮小七 | 2019/8/30 | 笔记本电脑 | 67230.00 |
| 9  |     |    | 线下 | CZGS032 | 杨雄  | 2019/8/30 | 电脑配件  | 3900.00  |
| 10 |     | 三店 | 线上 | CZGS021 | 刘唐  | 2019/8/30 | 电脑配件  | 3400.00  |
| 11 |     |    |    | CZGS022 | 李逵  | 2019/8/30 | 台式电脑  | 47000.00 |
| 12 |     |    |    | CZGS023 | 史进  | 2019/8/30 | 电脑配件  | 3800.00  |
| 13 |     |    |    | CZGS024 | 穆弘  | 2019/8/30 | 电脑配件  | 2800.00  |
| 14 |     |    | 线下 | CZGS019 | 索超  | 2019/8/30 | 台式电脑  | 75000.00 |
| 15 |     |    |    | CZGS020 | 戴宗  | 2019/8/30 | 电脑配件  | 5000.00  |
| 16 | 南城区 | 一店 | 线上 | CZGS007 | 秦明  | 2019/8/30 | 电脑配件  | 3800.00  |
| 17 |     |    |    | CZGS008 | 呼延灼 | 2019/8/30 | 电脑配件  | 2800.00  |
| 18 |     |    |    | CZGS009 | 花荣  | 2019/8/30 | 电脑配件  | 6000.00  |
| 19 |     |    |    | CZGS010 | 柴进  | 2019/8/30 | 电脑配件  | 3400.00  |
| 20 |     |    | 线下 | CZGS006 | 林冲  | 2019/8/30 | 笔记本电脑 | 49000.00 |
| 21 |     | 二店 | 线上 | CZGS011 | 李应  | 2019/8/30 | 电脑配件  | 6000.00  |

(二)根据要求,编制报到信息表。(12分)

任务描述:在新学期开学之际,某公司和某院校进行校企合作,需要从新生 开始建立人才孵化档案,左侧数据清单是直接从教务系统中导出的学生报到信息, 请你按照如下要求进行数据处理。

任务1:

"序号"需要从"001"开始连续编号;

"报到编号"应该是3位数字,不足3位的需要在编号前用0补位;

"专业占比"需要显示为以16为分母的分数格式;

"奖励比例"需要以百分比的形式显示,并且有1位小数;

"录取分数"需要将具体分数进行隐藏(字段名称"录取分数"保持可见), 即单元格看上去是空值没有分数,但点击单元格编辑栏处能够看到具体分数;

"录取日期"需要显示为形如"二〇二一年十月一日"的日期格式;

"报到日期"需要显示为形如 "2021 年 01 月 02 日星期六"的日期格式; "报到时间"需要显示为形如 "3:11 PM"的时间格式;

"书费"需要显示为形如"壹仟捌佰零陆"的中文大写数字的特殊格式;

"奖学金"需要显示为形如"9,806.00"(负数用红色带负号形式)的数值 格式;

任务 2:设置 1-74 行行高为 20(单位默认),设置 A:F 列列宽为 8(单位默认), G:K 列列宽为 25(单位默认);

任务 3: 设置所有数据均垂直居中且水平居中;

任务 4:为"报到编号"列添加录入验证,即录入的文本长度必须是 3 位; 任务 5:为左侧数据清单套用"表样式浅色 9"的表格格式,不包含表标题, 但需要添加筛选按钮,表名称为"表 1"。

| 1.4 | A  | В    | С   | D    | E       | F    | G     | Н     | I           | J    | K     |
|-----|----|------|-----|------|---------|------|-------|-------|-------------|------|-------|
| 1   | 序号 | 报到编号 | 姓名  | 专业占比 | 奖励比例    | 录取分数 | 录取日期  | 报到日期  | 报到时间        | 书费   | 奖学金   |
| 2   | 1  | 16   | 肖锐  | 0.1  | 0.12345 | 534  | 44409 | 44454 | 0.632638889 | 1806 | 9806  |
| 3   | 2  | 20   | 张家萌 | 0.4  | 0.161   | 663  | 44437 | 44454 | 0.013194444 | 1554 | 9554  |
| 4   | 3  | 14   | 王镭  | 0.1  | 0.154   | 638  | 44399 | 44453 | 0.72777778  | 1559 | 9909  |
| 5   | 4  | 3    | 董鹏  | 0.4  | 0.162   | 696  | 44412 | 44443 | 0.611805556 | 1175 | 9525  |
| 6   | 5  | 7    | 李晴  | 0.4  | 0.317   | 652  | 44406 | 44453 | 0.647222222 | 1343 | 9453  |
| 7   | 6  | 2    | 陈雨馨 | 0.3  | 0.071   | 708  | 44408 | 44449 | 0.5125      | 1959 | 10309 |
| 8   | 7  | 6    | 乐栖汶 | 0.4  | 0.38    | 671  | 44406 | 44444 | 0.99444444  | 1339 | 9689  |
| 9   | 8  | 17   | 杨济同 | 0.5  | 0.315   | 542  | 44435 | 44454 | 0.586805556 | 1773 | 9913  |
| 10  | 9  | 5    | 蒋丽  | 0.2  | 0.348   | 656  | 44403 | 44451 | 0.536805556 | 1159 | 9509  |
| 11  | 10 | 12   | 唐红  | 0.4  | 0.286   | 537  | 44416 | 44444 | 0.430555556 | 1098 | 9198  |
| 12  | 11 | 17   | 徐平  | 0.4  | 0.301   | 677  | 44421 | 44444 | 0.128472222 | 1969 | 9969  |
| 13  | 12 | 3    | 付家辉 | 0.4  | 0.004   | 565  | 44408 | 44449 | 0.595833333 | 1982 | 10332 |
| 14  | 13 | 9    | 罗皓轩 | 0.5  | 0.4     | 735  | 44408 | 44447 | 0.631944444 | 1404 | 9754  |
| 15  | 14 | 2    | 陈宇凡 | 0.2  | 0.049   | 532  | 44421 | 44447 | 0.822916667 | 1292 | 9692  |
| 16  | 15 | 16   | 谢闻  | 0.1  | 0.073   | 534  | 44411 | 44447 | 0.449305556 | 1419 | 9599  |
| 17  | 16 | 5    | 黄佳敏 | 0.3  | 0.354   | 532  | 44417 | 44448 | 0.076388889 | 1597 | 9597  |
| 18  | 17 | 10   | 倪森鑫 | 0.5  | 0.206   | 527  | 44435 | 44447 | 0.438194444 | 1999 | 9999  |
| 19  | 18 | 14   | 王帅  | 0.2  | 0.294   | 730  | 44419 | 44452 | 0.663888889 | 1387 | 9731  |
| 20  | 19 | 9    | 刘宇  | 0.5  | 0.099   | 626  | 44432 | 44444 | 0.726388889 | 1706 | 10056 |

(三)根据要求,整理记账凭证清单。(10分)

任务描述: 左侧数据清单是某公司1个月发生的经济业务明细, 请你根据下 列任务要求进行数据处理。

任务1:在左侧数据清单中,对"总账科目"进行升序排列;

任务 2: 在左侧数据清单中,按"总账科目"对"借方金额"和"贷方金额" 进行分类求和,并替换当前分类汇总,汇总结果显示在数据下方;

任务 3: 在 J1:L3 区域构造"总账科目,借方金额,贷方金额"的筛选条件, 条件为"借方金额"大于 5000 的"库存现金"或者"贷方金额"大于 5000 的"银 行存款",并筛选出左侧数据清单中满足上述条件的全部记录(在原有区域显示

筛选结果)。

|    | A          | В   | С        | D        | E      | F            | G          | н                  |
|----|------------|-----|----------|----------|--------|--------------|------------|--------------------|
| 1  | 日期         | 凭证号 | 摘要       | 科目代码     | 总账科目   | 明细科目         | 借方金额       | 贷方金额               |
| 2  | 2019/10/01 | 01  | 支付租金     | 4101     | 制造费用   |              | 7,000.00   | Research Constants |
| 3  | 2019/10/01 | 01  | 支付租金     | 1002     | 银行存款   |              |            | 7,000.00           |
| 4  | 2019/10/01 | 02  | 提现       | 1001     | 库存现金   |              | 8,000.00   |                    |
| 5  | 2019/10/01 | 02  | 提现       | 1002     | 银行存款   |              |            | 8,000.00           |
| 6  | 2019/10/01 | 03  | 销售商品     | 112203   | 应收账款   | 深圳市彩怡百货有限公司  | 439,005.00 |                    |
| 7  | 2019/10/01 | 03  | 销售商品     | 5001     | 主营业务收入 |              |            | 388,500.00         |
| 8  | 2019/10/01 | 03  | 销售商品     | 22210106 | 应交税费   | 应交增值税 (销项税额) |            | 50,505.00          |
| 9  | 2019/10/01 | 04  | 预付款购入包装袋 | 1411     | 周转材料   |              | 6,000.00   |                    |
| 10 | 2019/10/01 | 04  | 预付款购入包装袋 | 22210101 | 应交税费   | 应交增值税 (进项税额) | 780.00     |                    |
| 11 | 2019/10/01 | 04  | 预付款购入包装袋 | 112302   | 预付账款   | 东莞市富润有限公司    |            | 6,780.00           |
| 12 | 2019/10/02 | 05  | 现金折扣1%   | 1002     | 银行存款   |              | 435,120.00 |                    |
| 13 | 2019/10/02 | 05  | 现金折扣1%   | 5603     | 财务费用   |              | 3,885.00   |                    |
| 14 | 2019/10/02 | 05  | 现金折扣1%   | 112203   | 应收账款   | 深圳市彩怡百货有限公司  |            | 439,005.00         |
| 15 | 2019/10/02 | 06  | 购入材料     | 140301   | 原材料    | 高级羊绒布料       | 61,000.00  |                    |
| 16 | 2019/10/02 | 06  | 购入材料     | 140302   | 原材料    | 竹纤维布料        | 37,720.00  |                    |
| 17 | 2019/10/02 | 06  | 购入材料     | 22210101 | 应交税费   | 应交增值税 (进项税额) | 12,833.60  |                    |
| 18 | 2019/10/02 | 06  | 购入材料     | 220202   | 应付账款   | 东莞市飞跃纺织品公司   |            | 111,553.60         |
| 19 | 2019/10/02 | 07  | 分期销售商品   | 112201   | 应收账款   | 东莞市宏达商场有限公司  | 293,065.50 |                    |
| 20 | 2019/10/02 | 07  | 分期销售商品   | 5001     | 主营业务收入 |              |            | 259,350.00         |
| 21 | 2019/10/02 | 07  | 分期销售商品   | 22210106 | 应交税费   | 应交增值税 (销项税额) |            | 33,715.50          |
| 22 | 2019/10/03 | 08  | 购入设备     | 1601     | 固定资产   |              | 93,600.00  |                    |
| 23 | 2019/10/03 | 08  | 购入设备     | 22210101 | 应交税费   | 应交增值税 (进项税额) | 12,144.00  |                    |
| 24 | 2019/10/03 | 08  | 购入设备     | 1002     | 银行存款   |              |            | 105,744.00         |
| 25 | 2019/10/03 | 09  | 报销差旅费    | 5601     | 销售费用   |              | 2,705.00   |                    |

(四)根据要求,为信用卡营销做 RFM 客户细分模型分析。(8分)

任务描述:

下列数据是某银行业务部获取的一些电商交易数据集,数据集包括客户 ID, 消费日期,消费金额,请根据数据集信息对客户价值群体进行划分,发现重要客 户,为信用卡营销分析做数据依据。

任务 1: 基于给定的客户 id, 运用 IF 函数得到每个客户的 RFM 评分;

任务 2: 运用 VLOOKUP 函数得到每个客户阈值高低水平。

任务 3: 基于给定的客户 id, 统计出重要客户。

|    | A       | В      | С               | D    | E      | F    | G   | Н | 1   | J   | К   | L    |
|----|---------|--------|-----------------|------|--------|------|-----|---|-----|-----|-----|------|
| 1  |         |        |                 |      | RFM    | 莫型分析 |     |   |     |     |     |      |
| 2  | 客户ID    | 最近交易日期 | 距离2022-12-31的月数 | 交易次数 | 平均交易金额 | R    | F   | M | R阈值 | F阈值 | M阈值 | 客户群体 |
| 3  | CS1171  |        |                 |      |        |      |     |   |     |     |     |      |
| 4  | CS1217  |        |                 |      |        |      |     |   |     |     |     |      |
| 5  | CS1850  |        |                 |      |        |      |     |   | -   |     |     |      |
| 6  | CS2122  |        |                 |      | -      |      |     |   |     |     | 1   |      |
| 7  | CS2724  |        |                 |      |        |      | 1   |   |     |     | 2   | -    |
| 8  | CS2892  |        |                 |      |        |      |     |   |     |     |     |      |
| 9  | CS3494  |        |                 |      |        |      |     |   |     |     |     |      |
| 10 | CS3/80  |        |                 |      | 5      | :    | 1   | 3 | 1   | :   | -   | -    |
| 11 | CS3802  |        |                 |      | 2      |      | 1   | 1 | 1   |     | 1   |      |
| 12 | CS3904  |        |                 |      |        |      | 1   | - | -   |     |     | -    |
| 13 | CS4147  |        |                 |      | 2      |      |     |   |     |     |     |      |
| 14 | CS4000  |        |                 |      |        | -    | -   | · |     | -   | 0   | -    |
| 16 | CS5295  |        |                 |      |        |      |     |   |     |     |     |      |
| 17 | C\$5539 |        |                 |      |        |      |     | - |     |     |     |      |
| 18 | CS5552  |        |                 |      |        |      |     |   |     |     |     |      |
| 19 | CS5902  |        |                 |      |        |      |     |   |     |     |     |      |
| 20 | CS6040  |        |                 |      |        |      |     |   |     |     |     |      |
| 21 | CS6043  |        |                 |      |        |      |     |   |     |     |     |      |
| 22 |         |        |                 |      |        |      | ( ) | C |     |     |     |      |

(五)根据要求,编制产品销售表。(8分)

本题所需函数包括: INDEX, MATCH, MID, LEFT, COUNTIFS、RIGHT, 可以根据需求单独使用也可嵌套使用,使用其他函数不得分。

任务描述: 左侧数据清单是某公司1年中各区域的销售数据,请你根据下面的要求进行数据统计。

任务 1: 将"名称"列的数据内容以"/"为分隔符进行数据拆分,将"/"前的数据保留在名称列,"/"以后的内容移动到"型号"列;

任务 2: 补全相应数据

订单编号前3位为区域代码,依据"订单编号"使用函数录入"区域代码" 列数据;

订单编号从左向右第4、5位为销售类型,依据"订单编号"使用函数录入 "销售类型"列数据;

订单编号后 2 位为销售序号,依据"订单编号"使用函数录入"销售序号" 列数据;

在 V2 单元格使用函数查找出产品型号是"PS5268\*2"在 8 月的销售额;

在 V5 单元格使用函数统计出产品名称是"中央芯片"在 10 月大于 5000 元 的销售数量。

| - 14 | D    | E    | F    | G        | Н        |          | J        | K        |
|------|------|------|------|----------|----------|----------|----------|----------|
| 1    | 区域代码 | 销售类型 | 销售序号 | 1月       | 2月       | 3月       | 4月       | 5月       |
| 2    |      |      |      | 6,092.00 | 2,819.00 | 4,243.00 | 1,053.00 | 9,369.00 |
| 3    |      |      |      | 1,430.00 | 7,829.00 | 7,188.00 | 3,210.00 | 8,804.00 |
| 4    |      |      |      | 6,844.00 | 2,462.00 | 4,764.00 | 9,457.00 | 8,189.00 |
| 5    |      |      |      | 9,651.00 | 2,231.00 | 1,477.00 | 7,148.00 | 7,448.00 |
| 6    |      |      |      | 6,842.00 | 2,593.00 | 1,982.00 | 7,708.00 | 4,251.00 |
| 7    |      |      |      | 2,973.00 | 2,685.00 | 5,341.00 | 6,485.00 | 3,471.00 |
| 8    |      |      |      | 7,872.00 | 5,602.00 | 3,358.00 | 8,210.00 | 8,134.00 |
| 9    |      |      |      | 7,079.00 | 8,097.00 | 8,501.00 | 6,931.00 | 4,205.00 |
| 10   | 2    |      | -    | 5,885.00 | 2,951.00 | 8,969.00 | 1,955.00 | 9,430.00 |
| 11   |      |      |      | 2,589.00 | 9,875.00 | 8,030.00 | 7,629.00 | 3,948.00 |
| 12   |      |      |      | 6,092.00 | 2,819.00 | 4,243.00 | 1,053.00 | 9,369.00 |
| 13   |      |      |      | 1,430.00 | 7,829.00 | 7,188.00 | 3,210.00 | 8,804.00 |
| 14   |      |      |      | 6,844.00 | 2,462.00 | 4,764.00 | 9,457.00 | 8,189.00 |
| 15   |      |      |      | 9,651.00 | 2,231.00 | 1,477.00 | 7,148.00 | 7,448.00 |
| 16   |      |      |      | 6,842.00 | 2,593.00 | 1,982.00 | 7,708.00 | 4,251.00 |
| 17   |      |      |      | 2,973.00 | 2,685.00 | 5,341.00 | 6,485.00 | 3,471.00 |
| 18   | 2    |      | -    | 7,872.00 | 5,602.00 | 3,358.00 | 8,210.00 | 8,134.00 |
| 19   |      |      |      | 7,079.00 | 8,097.00 | 8,501.00 | 6,931.00 | 4,205.00 |
| 20   |      |      |      | 5,885.00 | 2,951.00 | 8,969.00 | 1,955.00 | 9,430.00 |
| 21   |      |      |      | 2,589.00 | 9,875.00 | 8,030.00 | 7,629.00 | 3,948.00 |
| 22   |      |      |      | 6,092.00 | 2,819.00 | 4,243.00 | 1,053.00 | 9,369.00 |

(六)根据要求,编制应收账款账龄表。(8分)

本题所需函数包括: COUNT、AND、IF 可以根据需求单独使用也可嵌套使用, 使用其他函数不得分。

任务描述: 左表为创造公司 2019 年 10 月 31 日应收账款账龄分析表,现公司要统计出,从 2019 年 10 月 31 日到各往来单位的交易日期的不同账龄时间段的应收账款金额。

任务 1: 请使用判断出各往来单位的应收账款金额是属于哪个不同账龄区间, 在所属账龄区间显示应收账款金额,否则不用显示;使用 SUM 函数计算出各账龄 的应收账款金额合计;

任务 2: 使用函数计算出各账龄的客户数量; 使用公式计算各账龄应收账款 合计占应收账款总额比例。

|           | А    | В             | С           | D       | E         | F          | G        |
|-----------|------|---------------|-------------|---------|-----------|------------|----------|
| 1         |      |               | 创造公司应问      | 收账款账龄分析 | f表        |            |          |
| 2         |      |               | 201         | 9/10/31 |           |            |          |
| 3         | 往来单位 | 应收金额          | 交易日期        | 账龄0-90天 | 账龄91-120天 | 账龄121-180天 | 账龄180天以上 |
| 4         | 长发公司 | 80,985.00     | 2018年1月17日  |         |           |            |          |
| 5         | 诚实公司 | 85, 176.00    | 2019年8月2日   |         |           |            |          |
| 6         | 中天公司 | 178, 318.00   | 2019年9月12日  |         |           |            |          |
| 7         | 中域公司 | 144, 304.00   | 2018年10月21日 |         |           |            |          |
| 8         | 英达公司 | 119, 107.00   | 2019年5月14日  |         |           |            |          |
| 9         | 英利公司 | 190, 401.00   | 2018年11月16日 |         |           |            |          |
| 10        | 伟捷公司 | 68,940.00     | 2019年7月18日  |         |           |            |          |
| 11        | 为民公司 | 82, 287.00    | 2018年11月20日 |         |           |            |          |
| 12        | 平民商场 | 166, 719.00   | 2019年1月3日   |         |           |            |          |
| 13        | 利华公司 | 110,821.00    | 2019年9月15日  |         |           |            |          |
| 14        | 利民超市 | 11, 261.00    | 2019年1月1日   |         |           |            |          |
| 15        | 诚实公司 | 138,034.00    | 2019年1月26日  |         |           |            |          |
| 16        | 华扬超市 | 69,200.00     | 2019年6月24日  |         |           |            |          |
| 17        | 长发公司 | 35,632.00     | 2019年8月25日  |         |           |            |          |
| 18        | 华容超市 | 117, 172.00   | 2019年8月26日  |         |           |            |          |
| 19        | 英达公司 | 60,777.00     | 2019年8月31日  |         |           |            |          |
| 20        | 长发公司 | 140, 175.00   | 2018年9月24日  |         |           |            |          |
| 21        | 诚实公司 | 105,906.00    | 2018年7月2日   |         |           |            |          |
| 22        | 中天公司 | 18, 450.00    | 2018年10月14日 |         |           |            |          |
| 23        | 中域公司 | 21, 200.00    | 2018年12月11日 |         |           |            |          |
| 100000000 |      | · · · · · · · |             |         |           |            | 3        |

(七)根据要求,编制余额表。(8分)

本题所需函数包括: VLOOKUP 使用其他函数不得分。

任务描述: 左侧数据清单是某公司 10 的余额表,请根据下列要求进行数据 处理。

任务 1: 使用数据验证在 J3 单元格插入下拉列表,要求验证条件为序列, 数据区域为所有总账科目名称;并在下拉列表中选择"库存商品"科目;

任务 2: 在 C51:H51 单元格区域使用函数计算各项余额或发生额的合计;在 K3 和 L3 单元格使用函数查找库存商品的本期借方发生额和本期贷方发生额;

任务 3: 设置 C51:H51、K3、L3 单元格格式为数值格式(使用千位分隔符, 保留 2 为小数, 负数显示为红色带负号)。

| 14 | A    | В       | C D          |              | E               | F               | G               | H              |
|----|------|---------|--------------|--------------|-----------------|-----------------|-----------------|----------------|
| 1  |      |         |              | 2021호        | F10月余額表         |                 |                 |                |
| 2  | 科目代码 | 总账科目    | 期初借方余额       | 期初贷方余额       | 本期借方发生额         | 本期贷方发生额         | 期末借方余额          | 期末贷方余额         |
| 3  | 1001 | 库存现金    | 570.00       |              | 8, 295. 00      | 1, 330. 00      | 7, 535. 00      |                |
| 4  | 1002 | 银行存款    | 40, 573. 69  | 8 8          | 2, 539, 621. 20 | 1, 657, 296. 08 | 922, 898. 81    |                |
| 5  | 1012 | 其他货币资金  |              |              |                 |                 |                 |                |
| 6  | 1101 | 短期投资    | 5,000.00     |              | 50,000.00       |                 | 55,000.00       |                |
| 7  | 1121 | 应收票据    |              |              | 540, 000. 00    |                 | 540,000.00      |                |
| 8  | 1122 | 应收账款    | 52, 155.00   | 1            | 1, 152, 692. 25 | 1, 384, 005. 00 |                 | 179, 157. 75   |
| 9  | 1123 | 预付账款    | 6,000.00     |              | 80,000.00       | 60, 960. 00     | 25, 040. 00     |                |
| 10 | 1221 | 其他应收款   | 12, 639. 45  |              | 10, 139. 45     | 12, 639. 45     | 10, 139. 45     |                |
| 11 | 1402 | 在途物资    |              |              | 69, 230. 00     | 69, 230. 00     |                 |                |
| 12 | 1403 | 原材料     | 74, 645.00   | 1            | 395, 142. 40    | 348, 096. 60    | 121, 690. 80    |                |
| 13 | 1405 | 库存商品    | 1,047,900.00 |              | 1, 385, 921.06  | 2, 023, 278. 40 | 410, 542. 66    |                |
| 14 | 1408 | 委托加工物资  |              |              | 64, 665. 70     | 64, 665. 70     |                 |                |
| 15 | 1409 | 委托代销商品  |              |              | 426, 624.00     | 417, 520.00     | 9,104.00        |                |
| 16 | 1411 | 周转材料    | 2,800.00     |              | 12,000.00       | 10, 000. 00     | 4, 800.00       |                |
| 17 | 1501 | 长期债券投资  | 50,000.00    |              | 250, 000. 00    |                 | 300, 000. 00    |                |
| 18 | 1601 | 固定资产    | 1,083,600.00 |              | 243, 600. 00    | 12, 600. 00     | 1, 314, 600. 00 |                |
| 19 | 1602 | 累计折旧    |              | 9, 836. 67   | 2, 100. 00      | 79, 231, 95     |                 | 86, 968. 62    |
| 20 | 1606 | 固定资产清理  |              |              | 10, 500. 00     |                 | 10, 500. 00     |                |
| 21 | 1701 | 无形资产    | 20,000.00    |              | 240,000.00      |                 | 260,000.00      |                |
| 22 | 1702 | 累计摊销    |              | 4,000.00     |                 | 2, 150. 00      |                 | 6, 150. 00     |
| 23 | 1901 | 待处理财产损益 |              |              | 6, 830. 10      | 6, 830. 10      |                 |                |
| 24 | 2001 | 短期借款    |              | 50,000.00    | 50,000.00       | 50, 000. 00     | 2               | 50, 000. 00    |
| 25 | 2201 | 应付票据    |              |              |                 | 61, 133.00      |                 | 61, 133.00     |
| 26 | 2202 | 应付账款    |              | 955, 800. 00 | 341,216.60      | 485, 886. 60    |                 | 1, 100, 470.00 |
| 27 | 2203 | 预收账款    |              | 120, 000. 00 | 148, 412. 50    | 120, 000. 00    |                 | 91, 587, 50    |
| 28 | 2211 | 应付职工薪酬  |              | 157, 252. 24 | 151, 125. 28    | 171, 782. 48    |                 | 177, 909. 44   |
| 29 | 2221 | 应交税费    |              | 759, 240. 53 | 876, 305. 49    | 658, 065. 07    |                 | 541,000.11     |
| 30 | 2231 | 应付利息    |              | 20, 950. 00  |                 | 2, 400. 00      |                 | 23, 350. 00    |
| 31 | 2232 | 应付利润    |              | 50, 000. 00  | 50, 000. 00     |                 |                 |                |
| 32 | 2241 | 其他应付款   |              | 11,660.00    | 11,660.00       | 11,660.00       |                 | 11,660.00      |
| 33 | 2501 | 长期借款    |              | 150,000.00   |                 | 80,000.00       |                 | 230,000.00     |

(八)根据要求,编制债券投资决策表。(8分)

任务描述:

上海宏鑫制造有限公司拟投资甲、乙、丙三种债券,三种债券均为到期一次 还本付息,有关资料如左侧表格所示:

任务1:删除表中第一行。

任务 2: 将表格中所有内容改为宋体,字号改为 12 号;所有金额采用货币 格式,保留 2 位小数,货币符号无,负数用负号加黑字表示;所有百分比保留 1 位小数。

任务 3: 根据市场利率作投资决策,若该债券的到期收益率小于市场利率, 表明该债券不值得购买,在是否投资的空格中显示"不值得购买",反之,则显 示"值得购买"。(提示:利用 IF()函数)

任务 4: 用条件格式修饰决策结果,"值得购买"的字形加粗,"不值得购 买"加上删除线。

任务 5: 将标题合并居中, 字体加粗, 字号改为 14 号。

任务 6: 将表格外框左右两端的格线删除,表格外框上下两端的格线改为双 线,表格列宽调整为最合适列宽。

| 4  | A    | В       | C    | D    | E    |
|----|------|---------|------|------|------|
| 1  | 1000 |         |      |      |      |
| 2  |      |         |      |      |      |
| 3  |      | 债券投资决策  |      |      |      |
| 4  |      |         | 甲    | Z    | 丙    |
| 5  |      | 债券面值    | 1000 | 1000 | 1000 |
| 6  |      | 票面利率    | 8%   | 8%   | 8%   |
| 7  |      | 期限(年)   | 6    | 6    | 6    |
| 8  |      | 市场价格    | 1000 | 1060 | 960  |
| 9  |      | 债券到期收益率 |      |      |      |
| 10 |      | 市场利率    | 7%   | 7%   | 7%   |
| 11 |      | 是否投资    |      |      |      |
| 12 |      |         |      |      |      |

(九)根据要求,编制贷款数额计算表。(8分)

任务描述:李先生欲购置住房,总房价为 560000 元,首付按照总房价 20% 计算,其余从银行贷款,年利率为 5.23%,分 25 年半还清,计算每月还给银行 的贷款数额为多少(假定每次为等额还款,还款时间为每月月末)。

任务 1: 计算首付房款额、需贷款数额,并设置格式: TIMES NEW ROMAN; 蓝色,加 粗; 14 号; 数字格式为货币,保留 2 位小数,使用千分位分隔符,负数用红色加负号表示,样式如 ¥-1,234.10。

任务 2: 填入还款时间(以年为单位),并设置格式: TIMES NEW ROMAN; 蓝色,加粗; 14 号; 保留两位小数。

任务 3: 计算每月还款的数额,并设置格式:格式: TIMES NEW ROMAN; 蓝色,加 粗; 14 号; 数字格式为货币,保留 2 位小数,使用千分位分隔符,负数用红色加负号表示,样式如 Y-1,234.10。

任务 4: 期末(即 25 年半之后): 计算总计还银行的贷款数额为多少; 格式: TIMES NEW ROMAN; 加粗, 14 号; 数字格式为货币, 保留 2 位小数, 使用千分位分隔符, 负数用红色加负号表示, 样式如 ¥-1, 234. 10。

|   | A          | В              |  |
|---|------------|----------------|--|
| 1 | 总房款额       | ¥ 560, 000. 00 |  |
| 2 | 首付房款额      |                |  |
| 3 | 李某需贷款数额    |                |  |
| 4 | 贷款年利率      | 5.23%          |  |
| 5 | 还款时间 (年)   |                |  |
| 6 | 每月还款数额(期末) |                |  |
| 7 | 期末,李某还款合计  |                |  |
| 8 |            |                |  |
| 9 |            |                |  |

任务 5: 将 A 列设置为左对齐, B 列设置为右对齐格式。

(十)根据要求,编制工资汇总表。(6分)

任务描述: 左侧数据清单是某公司 6 月的工资明细表, 现在需要对工资进行 相应调整, 请你按照如下要求进行数据处理。

任务 1: 使用公式在 J 列中为每位员工的应发合计工资增加 L2 单元格中的 值(要求:用绝对引用单元格方式);

任务 2: 将左侧数据清单中的部门按照行政部,总经办,财务部,信息中心, 生产 1 部,生产 2 部,销售管理部,供应部,人力资源部,工程研发部的顺序进 行排序;

任务 3: 根据左侧数据清单,以L15 单元格为起点建立数据透视表,数据要 求按"部门"统计"通讯补助"、"全勤奖"和"新应发合计"的合计,并增加 "新应发合计"计数、平均值、最大值和最小值;列标题名称分别为"部门", "通讯补助合计","全勤奖合计","新应发合计合计","新应发合计计数", "新应发合计平均值","新应发合计最大值","新应发合计最小值"。

|    | А       | В       | С     | D        | E         | F      | G                  | Н                | 1           | J     | Κ | L      |
|----|---------|---------|-------|----------|-----------|--------|--------------------|------------------|-------------|-------|---|--------|
| 1  | 工号      | 姓名      | 部门    | 基本工资     | 浮动工资      | 高温补助   | 通讯补助               | 全勤奖              | 应发合计        | 新应发合计 |   | 增加工资   |
| 2  | CZGS056 | 安道全     | 生产2部  | 8,000.00 | 1,806.00  | -      | -                  | 12               | 9,806.00    |       |   | 500.00 |
| 3  | CZGS106 | 白胜      | 工程研发部 | 8,000.00 | 1, 554.00 | =      |                    | . <del></del>    | 9, 554. 00  |       |   |        |
| 4  | CZGS060 | 鲍旭      | 生产2部  | 8,000.00 | 1,559.00  | 150.00 | 200.00             | ( <del>=</del> ) | 9, 909. 00  |       |   |        |
| 5  | CZGS094 | 蔡福      | 工程研发部 | 8,000.00 | 1,175.00  | 150.00 | 2 <u>12</u> 23     | 200.00           | 9, 525. 00  |       |   |        |
| 6  | CZGS095 | 蔡庆      | 工程研发部 | 8,000.00 | 1, 343.00 | 110.00 | ( <del>71</del> 8) | 100              | 9, 453.00   |       |   |        |
| 7  | CZGS081 | 曹正      | 供应部   | 8,000.00 | 1,959.00  | 150.00 | <u></u>            | 200.00           | 10, 309. 00 |       |   |        |
| 8  | CZGS010 | 柴进      | 财务部   | 8,000.00 | 1, 339.00 | 150.00 | 1512               | 200.00           | 9, 689. 00  |       |   |        |
| 9  | CZGS072 | 陈达      | 销售管理部 | 8,000.00 | 1, 773.00 | 140.00 | ) <del></del> ()   | ( <del>=</del> ) | 9, 913.00   |       |   |        |
| 10 | CZGS020 | 戴宗      | 生产1部  | 8,000.00 | 1, 159.00 | 150.00 | 20                 | 200.00           | 9, 509. 00  |       |   |        |
| 11 | CZGS044 | 单廷圭     | 生产2部  | 8,000.00 | 1,098.00  | =      | 1 <del>7</del> 4   | 100.00           | 9, 198.00   |       |   |        |
| 12 | CZGS049 | <u></u> | 生产2部  | 8,000.00 | 1,969.00  | -      | ( <b>H</b> )       | ( <del>_</del> ) | 9, 969. 00  |       |   |        |
| 13 | CZGS079 | 丁得孙     | 供应部   | 8,000.00 | 1, 982.00 | 150.00 | 170                | 200.00           | 10, 332. 00 |       |   |        |
| 14 | CZGS015 | 董平      | 信息中心  | 8,000.00 | 1, 404.00 | 150.00 | 1.77               | 200.00           | 9, 754.00   |       |   |        |
| 15 | CZGS083 | 杜迁      | 供应部   | 8,000.00 | 1,292.00  | 150.00 | 50.00              | 200.00           | 9, 692. 00  |       |   |        |
| 16 | CZGS088 | 杜兴      | 供应部   | 8,000.00 | 1, 419.00 | 135.00 | 45.00              | 1775             | 9, 599. 00  |       |   |        |
| 17 | CZGS108 | 段景住     | 工程研发部 | 8,000.00 | 1,597.00  | -      | ) <del></del> )    | (=)              | 9, 597. 00  |       |   |        |
| 18 | CZGS061 | 樊瑞      | 生产2部  | 8,000.00 | 1,999.00  | =      | <u>1</u>           |                  | 9, 999. 00  |       |   |        |
| 19 | CZGS004 | 公孙胜     | 总经办   | 8,000.00 | 1, 387.00 | 147.00 | 197.00             | 272              | 9, 731.00   |       |   |        |
| 20 | CZGS078 | 龚旺      | 销售管理部 | 8,000.00 | 1, 706.00 | 150.00 |                    | 200.00           | 10,056.00   |       |   |        |
| 21 | CZGS101 | 顾大嫂     | 工程研发部 | 8,000.00 | 1, 458.00 |        | 8 <u>2</u> 83      | <u>_</u>         | 9, 458. 00  |       |   |        |
| 22 | CZGS005 | 关胜      | 总经办   | 8,000.00 | 1,481.00  | -      | ( <del></del> ()   | 8 <del></del>    | 9, 481.00   |       |   |        |
| 23 | CZGS055 | 郭盛      | 生产2部  | 8,000.00 | 1,188.00  | =      | (20)               | 2 <b>—</b> 3     | 9,188.00    |       |   |        |

(十一)根据要求,进行期初余额试算平衡表的数据分析。(6分)

任务描述: 左侧是某公司 10 月的余额表数据,请你根据下列要求进行数据 分析。

任务 1: 根据左侧数据清单,使用 SUMIF 函数计算 H2:H5 单元格区域的各项 费用总额,使用公式计算 H6:H7 单元格区域的相关数据,在 H1 单元格使用 IF 函数判断期初试算平衡检查结果;

任务 2: 按照下面图表示例图片制作资产、负债、所有者权益、成本四项数 据总额对比的二维簇状柱形图,图表标题、样式等各项内容要与图片示例相同。 各项费用总额及检测结果标记规则如下:

资产总额=科目代码以1开头的期初借方余额总和-科目代码以1开头的期初贷方 余额总和

负债总额=科目代码以2开头的期初贷方余额总和-科目代码以2开头的期初借方

余额总和

所有者权益总额=科目代码以3开头的期初贷方余额总和-科目代码以3开头的期 初借方余额总和

成本总额=科目代码以4开头的期初借方余额总和-科目代码以4开头的期初贷方 余额总和

试算平衡检测结果标注规则:如果资产+成本=负债+所有者权益,显示"经试算已平衡!",否则显示"试算不平衡,请查明原因!"。

| 12 | A     | В                     | C            | D        | Е | F | G                      | Н   |  |
|----|-------|-----------------------|--------------|----------|---|---|------------------------|-----|--|
| 1  | 科目代1- | 总账科目                  | 期初借方余额       | 期初贷方余额   |   |   | 期初试算平衡检查结果:            |     |  |
| 2  | 1001  | 库存现金                  | 570.00       |          |   |   | 资产:                    |     |  |
| 3  | 1002  | 银行存款                  | 40,573.69    |          |   |   | 负债:                    |     |  |
| 4  | 1012  | 其 <mark>他</mark> 货币资金 |              |          |   |   | 所有者权益:                 |     |  |
| 5  | 1101  | 短期投资                  | 5,000.00     |          |   |   | 成本:                    | ( ) |  |
| 6  | 1121  | 应收票据                  |              |          |   |   | 资产 + <mark>成</mark> 本: |     |  |
| 7  | 1122  | 应收账款                  | 52,155.00    |          |   |   | 负债+所有者权益:              |     |  |
| 8  | 1123  | 预付账款                  | 6,000.00     |          |   |   |                        |     |  |
| 9  | 1221  | 其他应收款                 | 12,639.45    |          |   |   |                        |     |  |
| 10 | 1402  | 在途物资                  |              |          |   |   |                        |     |  |
| 11 | 1403  | 原材料                   | 74,645.00    |          |   |   |                        |     |  |
| 12 | 1405  | 库存商品                  | 1,047,900.00 |          |   |   |                        |     |  |
| 13 | 1408  | 委托加工物资                |              |          |   |   |                        |     |  |
| 14 | 1409  | 委托代销商品                |              |          |   |   |                        |     |  |
| 15 | 1411  | 周转材料                  | 2,800.00     |          |   |   |                        |     |  |
| 16 | 1501  | 长期债券投资                | 50,000.00    |          |   |   |                        |     |  |
| 17 | 1601  | 固定资产                  | 1,083,600.00 |          |   |   |                        |     |  |
| 18 | 1602  | 累计折旧                  |              | 9,836.67 |   |   |                        |     |  |
| 19 | 1606  | 固定资产清理                |              |          |   |   |                        |     |  |
| 20 | 1701  | 无形资产                  | 20,000.00    |          |   |   |                        |     |  |
| 21 | 1702  | 累计摊销                  |              | 4,000.00 |   |   |                        |     |  |
| 22 | 1901  | 待处理财产损溢               |              |          |   |   |                        |     |  |

(十二)根据财务数据处理与分析的结果进行报告呈现。(6分)

任务描述:请根据【试题十一"期初余额试算平衡表"】所进行的数据处理 与分析的结果,使用演示文稿进行呈现报告编写。

任务 1: 添加第一张幻灯片,版式为:标题幻灯片;切换效果:梳理 ②主标题为:"第十届星光计划大赛",艺术字样式:渐变填充-亮石板灰,字 体:微软雅黑,字号:66,加粗,阴影;为主标题添加进入动画:单击时自底 部非常快(0.5秒)飞入副标题为:"数据分析结果呈现",艺术字样式:图案填 充-深色上对角线,阴影,字体:微软雅黑,字号:24,阴影; ⑤为副标题添加进入动画:在上一动画之后由内中速(2秒)盒庄呈现

任务 2:

添加第二张幻灯片, 版式为: 标题和内容; 切换效果: 溶解

②标题为: "科目余额表介绍",字体:黑体, 字号:40,加粗,阴影;文字 颜色 R:38, G:38, B:38

③ 为标题添加进入动画: 单击时自左侧非常快(0.5秒)擦除

内容文本如下:

"科目余额表在资产负债表里反映的是月末各资产负债的金额。在各明细分

类账中反映的是各明细帐户最新金额。我们所申报的资产负债表是根据总分类账 各科目余额的最新数据申报的。

科目余额汇总表亦称"总账余额汇总表",它是按照总账科目余额编制的。

总账科目余额就是在总账的一级科目的余额,如现金科目,就是现金科目的 余额。

每个总账科目,凡使用的都会有科目余额,这个余额要与该科目的明细账的 余额之和一致。分类登记,登记方法取决于单位企业采用账务处理程序。"

内容文本,字体:宋体,字号:18,黑色文本1

为内容添加进入动画:在上一动画之后中速(2秒)扇形展开

任务 3:

添加第三张幻灯片, 版式为: 两栏内容; 切换效果: 百叶窗

②标题为: "要素费用对比分析",字体:黑体,字号:40,加粗,阴影;文字颜色 R:38, G:38, B:38

③为标题添加进入动画:单击时左右向中间收缩非常快(0.5秒)劈裂

④第一栏内容文本为:右图呈现了本期期末各项要素费用总额对比分析。

⑤内容文本,字体: 宋体, 字号: 18, 黑色 文本 1;

⑥为第一栏添加进入动画:在上一动画之后跨越非常快(0.5秒)棋盘

⑦第二栏内容中添加分析结果的柱状图(图片);

⑧为第二栏添加进入动画:在上一动画之后由内中速(2秒)圆形扩展

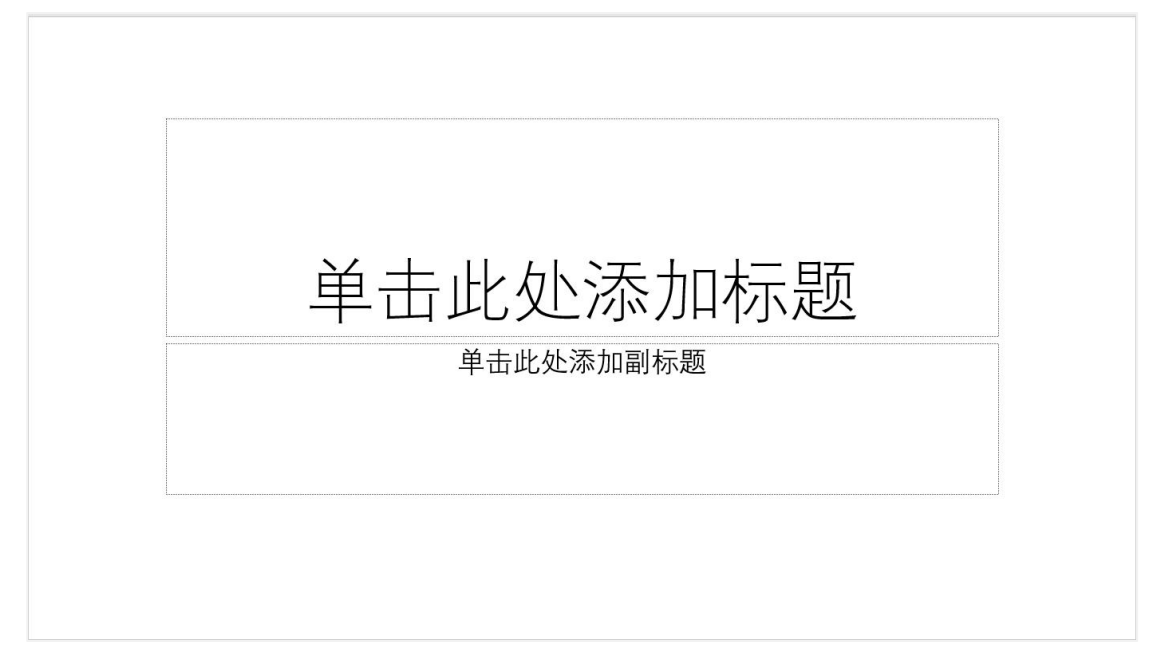